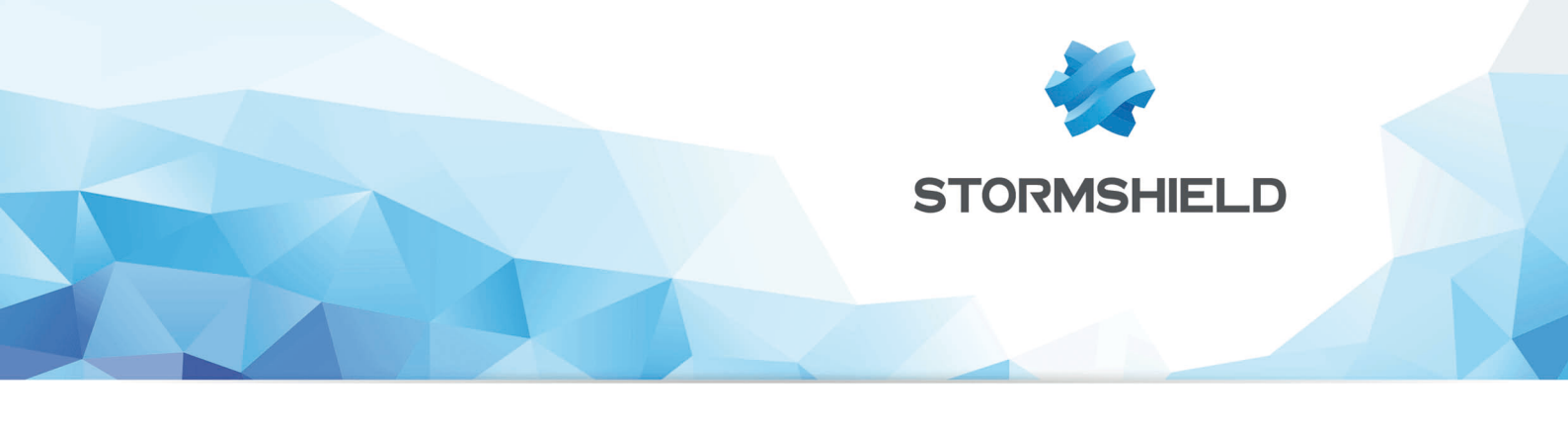

# STORMSHIELD MULTI-LAYER COLLABORATIVE SECURITY

# ADAPTER LA POLITIQUE DE SÉCURITÉ SES D'UN POSTE SELON SA RÉPUTATION SNS

Produits concernés : SNS 3.x, SNS 4.x, SES 7.2 et versions supérieures Date : 09 décembre 2019 Référence : mlcs-fr-adapter\_politique\_securite\_SES\_poste\_reputation\_SNS\_note\_technique

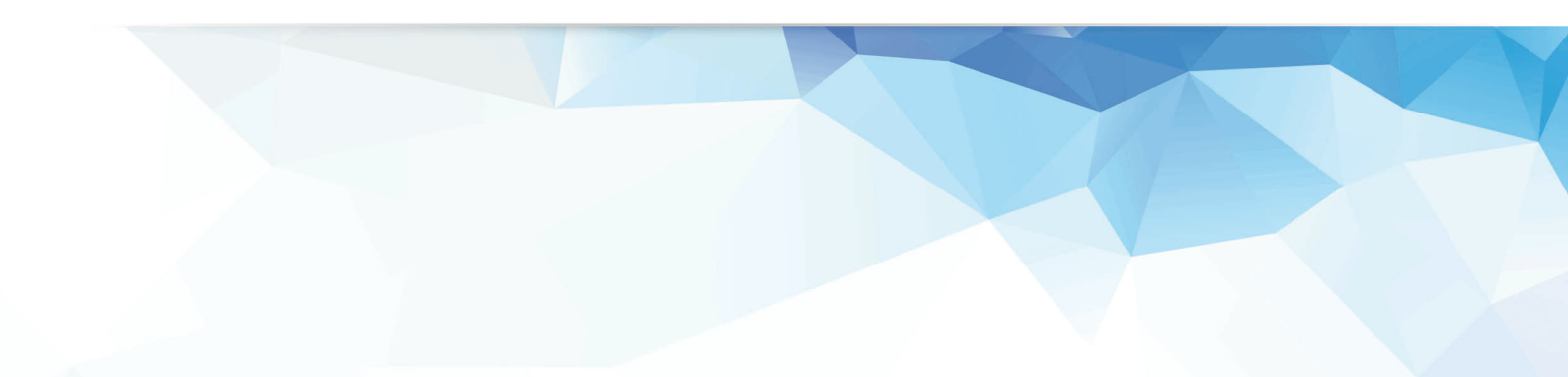

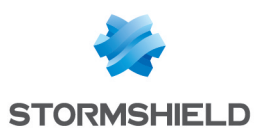

# Table des matières

| Avant de commencer                                                               | 3  |
|----------------------------------------------------------------------------------|----|
| Comprendre l'interaction entre SES et le firewall SNS                            | 3  |
| Configurer le firewall SNS                                                       | 4  |
| Activer la gestion de réputation des machines internes                           | 4  |
| Configurer la règle de filtrage basée sur la réputation des machines             | 4  |
| Visualiser la réputation des machines internes                                   | 5  |
| Configurer la politique dans la console SES                                      | 5  |
| Créer un script de génération de requêtes ICMP                                   | 5  |
| Déployer le test sur les agents SES                                              | 6  |
| Définir la politique de sécurité renforcée                                       | 6  |
| Créer une ressource de script basée sur le script de génération de requêtes ICMP | 6  |
| Créer les scripts SES utilisant la ressource de script HostCheckResource         | 7  |
| Principe                                                                         | 7  |
| Définir ces scripts dans la console SES                                          | 8  |
| Appliquer la politique de sécurité à des machines du domaine                     | 10 |
| Exemple de script Visual Basic                                                   | 11 |

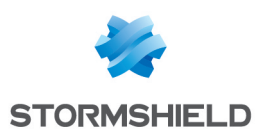

# Avant de commencer

L'objectif de ce document est de présenter l'interaction de la gestion de réputation des machines sur un firewall Stormshield Network Security (SNS) avec le niveau de sécurité appliqué par Stormshield Endpoint Security (SES) à une machine infectée.

En effet, lorsque la gestion de réputation des machines internes est activée, et si la réputation d'une machine dépasse une valeur déterminée, il est possible d'augmenter localement le niveau de sécurité du poste à l'aide de SES.

L'exemple décrit dans cette Note Technique présente le cas d'un poste interne infecté. Stormshield Network Vulnerability Manager ayant détecté les vulnérabilités présentes sur cette machine, le score de réputation de celle-ci augmente donc naturellement. Le niveau de sécurité affecté au poste est alors automatiquement accru via SES afin d'éviter que l'infection ne s'étende au reste du réseau interne.

# Comprendre l'interaction entre SES et le firewall SNS

Pour réaliser cette configuration, il est nécessaire de créer :

- une règle de filtrage basée sur la réputation des machines sources et le protocole ICMP. Cette règle interdit un *Ping* à destination d'une cible normalement joignable en permanence lorsque la réputation des machines sources excède un niveau déterminé.
- des scripts SES générant des requêtes ICMP vers la destination de la règle de filtrage. Lorsque une machine au score de réputation élevé n'est plus autorisée par le firewall à joindre cette destination, l'échec des *Ping* entraîne une modification du comportement de l'agent SES afin d'augmenter le niveau de sécurité du poste.

Consultez la suite de ce document pour les détails de la mise en place de chaque étape. Il s'agit d'un exemple, que vous pourrez adapter à d'autres situations du même type.

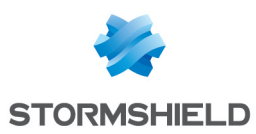

# Configurer le firewall SNS

## Activer la gestion de réputation des machines internes

 Dans le module Configuration > Protection applicative > Réputation des machines, sur l'onglet Configuration, activez la gestion de réputation des machines. Il est possible d'adapter le poids respectif des différents critères intervenant dans le calcul du score de réputation de la machine (alarmes majeures et mineures, résultats d'analyse antivirale, résultats d'analyse sandboxing).

| CONFIGURATION HOSTS MONITO                                                                                     | RED                                                             |  |  |  |  |  |  |  |  |  |
|----------------------------------------------------------------------------------------------------|-----------------------------------------------------------------|--|--|--|--|--|--|--|--|--|
| General                                                                                                    |                                                                 |  |  |  |  |  |  |  |  |  |
|                                                                                                    |                                                                 |  |  |  |  |  |  |  |  |  |
| ON                                                                                                    |                                                                 |  |  |  |  |  |  |  |  |  |
| Choose the value of points that increment a host's reputation score. This score will be leveled out over time. |                                                                 |  |  |  |  |  |  |  |  |  |
| 🔎 🎾 Alarm risk                                                                                                 |                                                                 |  |  |  |  |  |  |  |  |  |
| Maior [0-20]:                                                                                                  |                                                                 |  |  |  |  |  |  |  |  |  |
| Minor [0-20]:                                                                                                  |                                                                 |  |  |  |  |  |  |  |  |  |
| Million [0 20].                                                                                                |                                                                 |  |  |  |  |  |  |  |  |  |
| 0                                                                                                    |                                                                 |  |  |  |  |  |  |  |  |  |
| Antivirus risk                                                                                                 |                                                                 |  |  |  |  |  |  |  |  |  |
| Infected [0-100]:                                                                                              |                                                                 |  |  |  |  |  |  |  |  |  |
| Unknown [0-20]:                                                                                                |                                                                 |  |  |  |  |  |  |  |  |  |
| Scan failed [0-20]:                                                                                            |                                                                 |  |  |  |  |  |  |  |  |  |
|                                                                                                    |                                                                 |  |  |  |  |  |  |  |  |  |
| 🙆 Sandboxing risk                                                                                              |                                                                 |  |  |  |  |  |  |  |  |  |
| Malicious [0-100]:                                                                                             | · · · · · · · · · · · · · · · · · · ·                           |  |  |  |  |  |  |  |  |  |
| Suspicious [0-100]:                                                                                            |                                                                 |  |  |  |  |  |  |  |  |  |
| Scan failed [0-20]:                                                                                            |                                                                 |  |  |  |  |  |  |  |  |  |
|                                                                                                    |                                                                 |  |  |  |  |  |  |  |  |  |
| Statistics                                                                                                    |                                                                 |  |  |  |  |  |  |  |  |  |
|                                                                                                    |                                                                 |  |  |  |  |  |  |  |  |  |
|                                                                                                    | ${\bf Q}$ Reset reputation scores for all hosts in the database |  |  |  |  |  |  |  |  |  |
|                                                                                                    |                                                                 |  |  |  |  |  |  |  |  |  |
|                                                                                                    |                                                                 |  |  |  |  |  |  |  |  |  |

2. Dans l'onglet *Machines*, indiquez les réseaux, machines ou groupes de machines à superviser. L'objet **Network internals** est sélectionné par défaut.

# Configurer la règle de filtrage basée sur la réputation des machines

L'objectif de cette règle est de bloquer les requêtes ICMP des machines internes dont le score de réputation est supérieur à une valeur déterminée. De cette manière, le script générant ces requêtes et présent sur chacune des machines internes détectera l'absence de réponse et provoquera un changement de comportement de l'agent SES (sécurité accrue).

- Dans le module Configuration > Politique de sécurité > Filtrage et NAT, sélectionnez votre politique de filtrage active dans le menu déroulant.
- 2. Positionnez-vous sur l'onglet *Filtrage*, cliquez sur **Nouvelle règle**, puis choisissez **Règle simple**.
- 3. Double cliquez sur le champ État afin d'activer la règle.
- 4. Double cliquez sur le champ Source afin d'éditer la règle de filtrage.

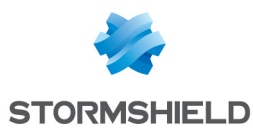

- 5. Dans l'onglet *Géolocalisation / réputation*, cochez la case **Activer le filtrage selon le score de réputation**.
- 6. Choisissez l'opérateur (« Supérieur à ») et indiquez le score de réputation souhaité.
- 7. Sélectionnez la section Destination (menu gauche de la fenêtre d'édition de règle). Pour le champ Machines destination, sélectionnez (ou créez) la machine vers laquelle les requêtes ICMP seront dirigées. Cette machine doit être joignable en permanence. Il peut s'agir, comme dans cet exemple, de l'interface du firewall connectée aux réseaux internes (objet Firewall\_in). Si cette interface nécessite d'être joignable en permanence (exemple : pour une solution de supervision réseau), il est conseillé de lui attribuer une seconde adresse IP dédiée à cette règle.
- 8. Sélectionnez la section **Port / Protocole**. Dans la partie **Protocoles**, remplissez les champs comme suit :
  - Type de protocole : Protocole IP,
  - Protocole IP: icmp,
  - Message ICMP : requête Echo (Ping).
- 9. Validez en cliquant sur OK.
- 10. En utilisant cette méthode, créez une règle, placée au dessous de celle-ci, et autorisant les requêtes ICMP pour toutes les autres machines.

Ces règles de filtrage prennent donc la forme suivante :

| <b>-}</b> SI        | SECURITY POLICY / FILTER - NAT |              |                |                              |               |                            |                            |                     |          |  |  |  |
|---------------------|--------------------------------|--------------|----------------|------------------------------|---------------|----------------------------|----------------------------|---------------------|----------|--|--|--|
| ♣(4) Low - Edit - 1 |                                |              | ▼   Edit ▼   " | Export                       |               |                            |                            |                     |          |  |  |  |
| FILTERING IPV4 NAT  |                                |              |                |                              |               |                            |                            |                     |          |  |  |  |
| Searching           |                                | + New rule + | X Delete   1 🖡 | 🗶 🛃   🔄 Cu                   | t 🛃 Copy      | 🕑 Paste   🖳 Search in logs | Search in monitoring       | ≡ •                 |          |  |  |  |
|                     |                                | Status 🚉     | Action =•      | Source                       | Destination   | Dest. port                 | Protocol                   | Security inspection | Comments |  |  |  |
| 1                   | ⊞                              | on           | block          | Any<br>Host reputation > 300 | E Firewall_in | * Any                      | icmp (Echo request (Ping)) | IPS                 |          |  |  |  |
| 2                   | E                              | 💶 on         | pass           | network_internals            | Firewall_in   | 🛎 Any                      | icmp (Echo request (Ping)) | IPS                 |          |  |  |  |

## Visualiser la réputation des machines internes

Dans le module **Monitoring** >**Supervision** > **Machines**, la fenêtre supérieure présente les machines internes détectées par le firewall. La colonne **Réputation** permet de visualiser le score de chacune des machines supervisées.

Sélectionnez une machine pour afficher le détail de ses vulnérabilités ainsi que l'évolution de son score de réputation dans les onglets *Vulnérabilités* et *Historique des réputations* de la fenêtre inférieure.

# Configurer la politique dans la console SES

## Créer un script de génération de requêtes ICMP

- 1. Créez un script selon l'exemple présenté dans la section Exemple de script Visual Basic.
- 2. Nommez ce script (*CheckHost.vbs* dans l'exemple) et déposez-le sur la machine hébergeant la console SES.

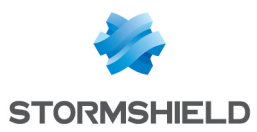

# Déployer le test sur les agents SES

- 1. Dans le menu **Gestion des environnements**, cliquez sur **Politiques** puis sur le bouton 🔯 du panneau inférieur.
- 2. Sélectionnez le fichier que vous souhaitez transférer (*CheckHost.vbs* dans l'exemple).
- Cliquez sur Appliquer les changements à l'environnement pour envoyer ce fichier vers le(s) serveur(s) SES afin qu'il soit récupéré par les agents lors de leur prochaine connexion à ce(s) serveur(s).

### Définir la politique de sécurité renforcée

- Dans le menu Gestion des environnements, cliquez sur Politiques puis sur l'icône <sup>1</sup>/<sub>2</sub> du panneau inférieur.
- 2. Sélectionnez le type **Sécurité**, nommez cette politique (*HostBadReputationPolicy* dans l'exemple) et validez.
- 3. Configurez les différents paramètres associés à cette politique renforcée. Cette configuration étant très dépendante de l'environnement d'utilisation des postes, aucun exemple n'est décrit dans ce document. Pour de plus amples renseignements sur la méthode de création d'une politique SES, veuillez consulter le *Guide d'Administration Stormshield Endpoint Security*.

### Créer une ressource de script basée sur le script de génération de requêtes ICMP

- Dans le menu Gestion des environnements > Politiques, faites un clic droit sur le dossier Ressources de scripts puis cliquez sur le bouton to de la fenêtre stresse.
- 2. Nommez ce test (HostCheckResource dans l'exemple) et validez.

#### Adapter la condition "IF AND"

- 1. Faites un clic droit sur la condition IF AND et choisissez **Ajouter un test intégré** puis **Exécuter un programme.**
- 2. Dans les propriétés, cliquez sur le champ Nom et entrez la commande :

Cscript.exe /E:Vbscript "C:\Program Files (x86)\Stormshield Endpoint Security Agent\uploaded\CheckHost.vbs.srn"

## 🕦 NOTE

L'extension .srn est ajoutée par SES lors du déploiement du script vers les agents SES.

- 3. Champ **Attente de l'exécution** : sélectionnez *Synchrone*. La valeur *Synchrone* signifie que l'agent SES attend la fin du script avant de laisser toute autre action se dérouler. La valeur *Asynchrone* indique au contraire que l'agent SES peut déclencher une autre action définie au préalable, sans attendre le retour du script.
- 4. Validez la création du test en cliquant sur l'icône 🗹 de la fenêtre 😰 Tests

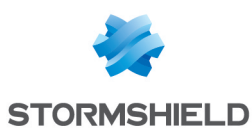

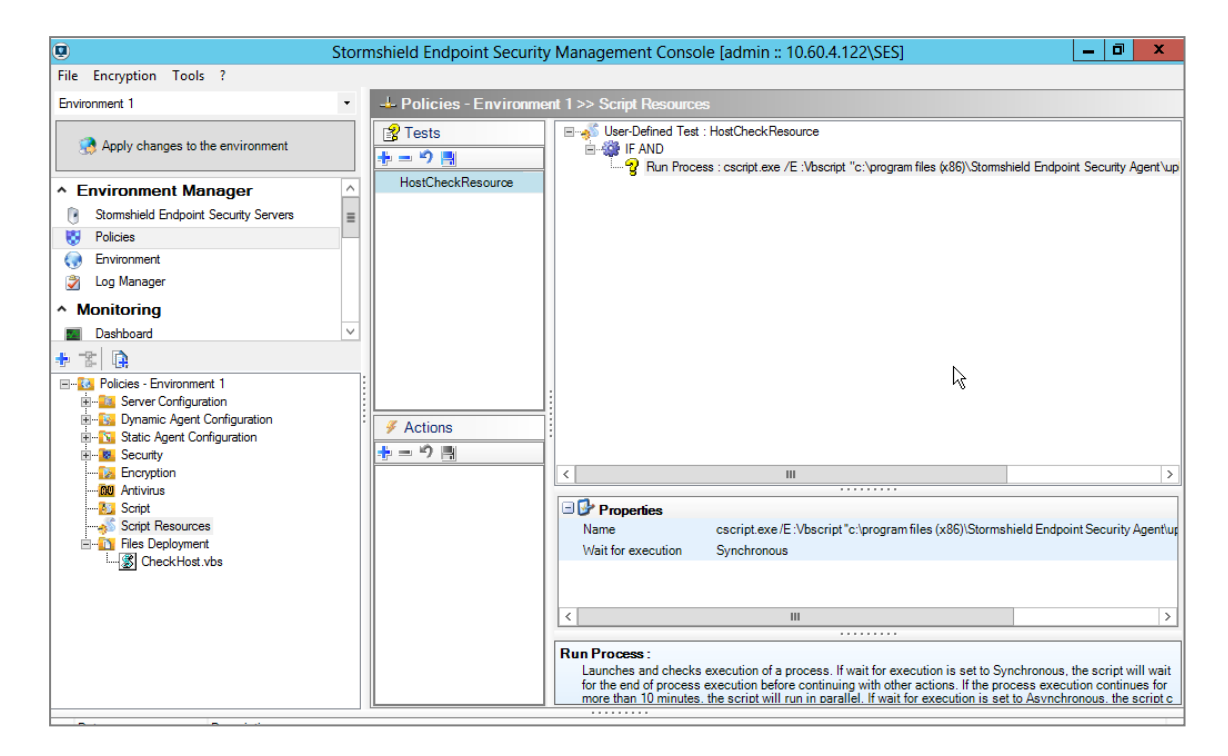

# Créer les scripts SES utilisant la ressource de script HostCheckResource

#### Principe

Deux scripts sont définis pour gérer la politique de sécurité appliquée au poste de travail selon le résultat du test de *Ping* :

Le script de base (*HostReputationOK* dans l'exemple) effectue un test de *Ping* par le biais de la ressource *HostCheckResource* :

- Tant que le poste parvient à joindre sa cible (réputation correcte), ce même script est relancé toutes les 20 secondes,
- Lorsque le poste ne parvient pas à joindre sa cible (réputation incorrecte) :
  - 1. Une politique de sécurité renforcée est appliquée au poste (*HostBadReputationPolicy* dans l'exemple),
  - 2. Un autre script (HostBadReputation) est exécuté toutes les 20 secondes.

Le script lancé en cas de mauvaise réputation (*HostBadReputation* dans l'exemple) effectue à son tour un test de *Ping* par le biais de la ressource *HostCheckResource* :

- Tant que le poste ne parvient pas à joindre sa cible(réputation incorrecte), ce même script est relancé toutes les 20 secondes,
- Lorsqu'il parvient de nouveau à joindre sa cible (remédiation effectuée réputation correcte) :
  - 1. On réévalue la politique de sécurité appliquée au poste (pour permettre un éventuel retour à la politique standard),
  - 2. On revient à l'exécution du script HostReputationOK.

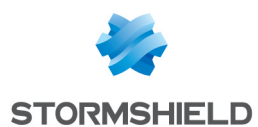

### Définir ces scripts dans la console SES

#### Script HostReputationOK

- Dans le menu Gestion des environnements > Politiques, faites un clic droit sur le dossier Script.
- 2. Cliquez sur le menu Nouvelle politique...
- 3. Sélectionnez le type **Script** et nommez cette politique (*HostReputationOK* dans l'exemple).

#### Adapter la condition "IF ..."

- 1. Faites un clic droit sur la condition "IF AND" et choisissez Ajouter un test utilisateur.
- 2. Sélectionnez le script HostCheckResource.

#### Adapter le résultat "Vrai"

- Faites un clic droit sur la condition "IF AND" et choisissez Ajouter une action intégrée > Exécution > Script.
- 2. En déroulant la liste du champ **Nom** du panneau **Propriétés**, sélectionnez le script *HostReputationOK.*
- 3. Éditez le champ Attente (secondes) et indiquez 20.

#### Adapter le résultat "Faux"

- 1. Faites un clic droit sur ce résultat et choisissez Ajouter une action intégrée > Configuration > Appliquer une politique.
- 2. En déroulant la liste du champ **Name** du panneau **Propriétés**, sélectionnez la politique de sécurité renforcée créée précédemment (*HostBadReputationPolicy*).
- 3. La dernière étape de configuration du résultat "Faux" ne peut être réalisée que lorsque le script *HostBadReputation* aura été créé.

#### Script HostBadReputation

- Dans le menu Gestion des environnements > Politiques, faites un clic droit sur le dossier Script.
- 2. Cliquez sur le menu Nouvelle politique...
- 3. Sélectionnez le type Script et nommez cette politique (HostBadReputation dans l'exemple).

#### Adapter la condition "IF ..."

- 1. Cliquez sur la condition "IF AND".
- 2. Dans le panneau Propriétés, déroulez la liste du champ Condition et choisissez "IF NOT".
- 3. Dans le panneau **Politique**, faites un clic droit sur "IF NOT" et choisissez **Ajouter un test utilisateur.**
- 4. Sélectionnez le script HostCheckResource.

#### Adapter le résultat "Vrai"

- 1. Faites un clic droit sur la condition "IF AND" et choisissez **Ajouter une action intégrée** > **Exécution > Script.**
- 2. Dans le panneau **Propriétés**, déroulez la liste du champ **Nom** et sélectionnez le script *HostBadReputation.*
- 3. Éditez le champ Attente (secondes) et indiquez 20.

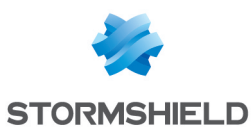

#### Adapter le résultat "Faux"

- 1. Faites un clic droit sur ce résultat et choisissez Ajouter une action intégrée > Configuration > Réévaluer les politiques.
- 2. Faites un nouveau clic droit sur le résultat "Faux" et choisissez **Ajouter une action intégrée > Exécution > Script.**
- 3. Dans le panneau **Propriétés** : déroulez la liste du champ **Nom** et sélectionnez le script *HostReputationOK*. Éditez le champ **Attente (secondes)** et indiquez *20*.

#### Compléter le script CheckHostOK

#### Compléter le résultat "Faux"

- Faites un clic droit sur le résultat "Faux" et choisissez Ajouter une action intégrée > Exécution > Script.
- 2. Dans le panneau **Propriétés** : éditez le champ **Nom** et sélectionnez le script *HostBadReputation*. Éditez le champ **Attente (secondes)** et indiquez 20.

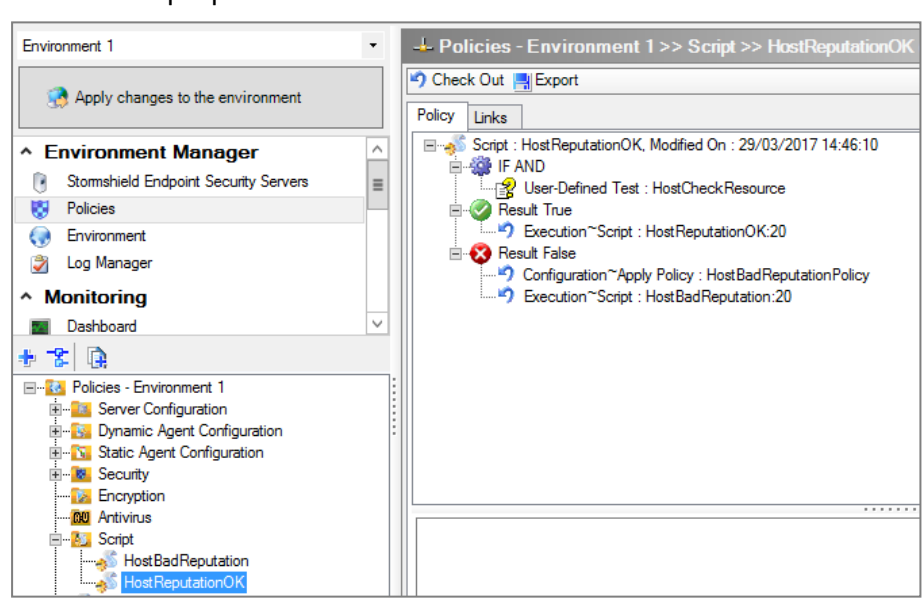

Les deux scripts prennent donc la forme suivante :

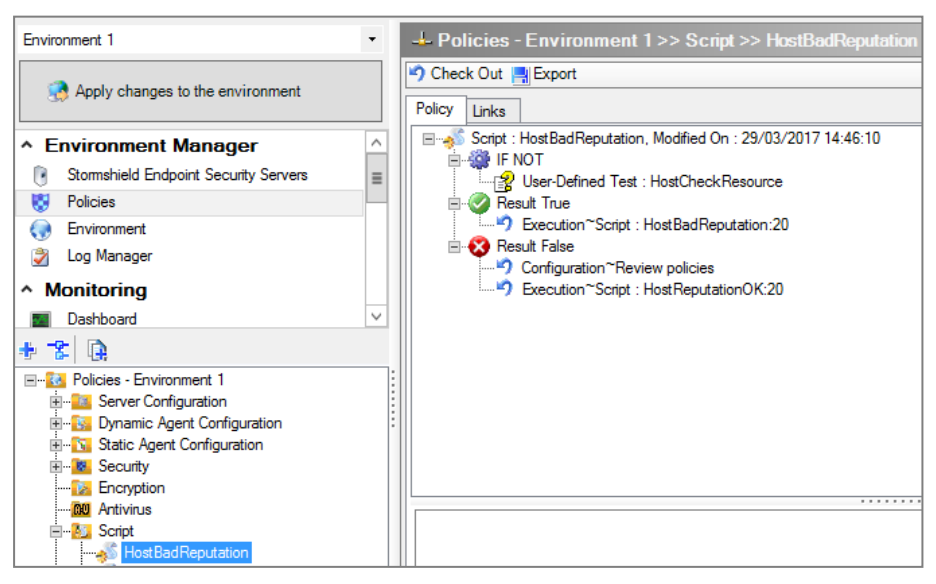

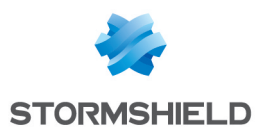

## Appliquer la politique de sécurité à des machines du domaine

- Cliquez sur le menu Environnement. Dans l'arborescence de l'annuaire Microsoft Active Directory, sélectionnez les machines ou l'O.U. (Organizational Unit - Unité d'Organisation) contenant les machines sur lesquelles la politique doit être appliquée. Dans l'exemple, il s'agit de l'O.U. "SESComputers".
- 2. Dans le panneau **Scripts** (onglet **Politiques liées)**, sélectionnez le script *HostReputationOK* (liste déroulante **Nom de la Politique**) et affectez lui la condition "(*true*)" :

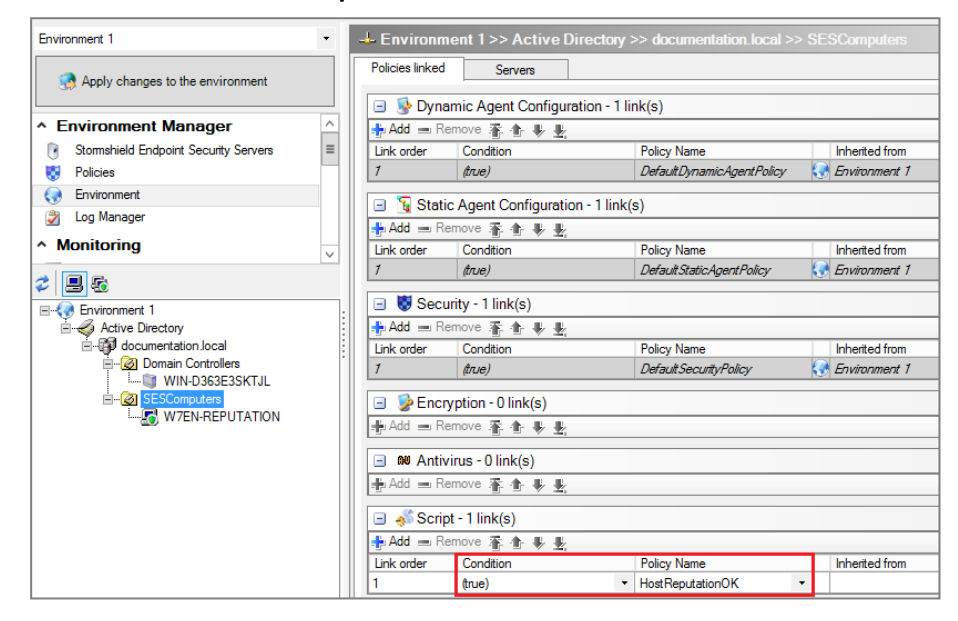

Le script *HostReputationOK* appelant *HostBadReputation* et *HostBadReputationPolicy*, ceuxci sont implicitement liés et n'ont pas besoin d'être déclarés.

- 3. Cliquez sur **Appliquer les changements à l'environnement**. Cette action doit être effectuée à chaque modification de la politique de sécurité.
- 4. Les agents hébergés sur les machines appartenant à l'O.U. "SESComputers" peuvent alors récupérer automatiquement cette nouvelle politique auprès de leur serveur.

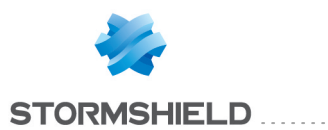

# **Exemple de script Visual Basic**

```
Remplacez l'adresse IP colorée en rouge par l'adresse de la machine cible des requêtes ICMP :
Function Ping( myHostName )
        ' This function returns True if the specified host could be
pinged.
        ' myHostName can be a computer name or IP address.
        ' The Win32 PingStatus class used in this function requires
Windows XP or later.
        ' This function is based on the TestPing function in a sample
script by Don Jones
http://www.scriptinganswers.com/vault/computer%20management/default.as
p#activedirectoryquickworkstationinventorytxt
        ' Standard housekeeping
        Dim colPingResults, objPingResult, strQuery
        ' Define the WMI query
        strQuery = "SELECT * FROM Win32 PingStatus WHERE Address = '"
& myHostName & "''"
        ' Run the WMI query
        Set colPingResults = GetObject
("winmgmts://./root/cimv2").ExecQuery( strQuery )
        ' Translate the query results to either True or False
        For Each objPingResult In colPingResults
        If Not IsObject( objPingResult ) Then
        Ping = False
        ElseIf objPingResult.StatusCode = 0 Then
        Ping = True
        Else
        Ping = False
        End If
        Next
        Set colPingResults = Nothing
        End Function
        If Ping("192.168.56.10") Then
        Wscript.echo "yes"
        Wscript.quit(1)
        Else
        Wscript.echo "no"
        wscript.quit(0)
        End If
```

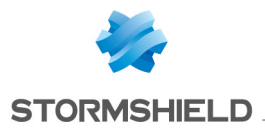

ADAPTER LA POLITIQUE DE SÉCURITÉ SES D'UN POSTE SELON SA RÉPUTATION SNS

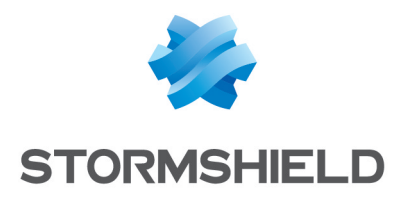

documentation@stormshield.eu

Les images de ce document ne sont pas contractuelles, l'aspect des produits présentés peut éventuellement varier.

Copyright © Stormshield 2019. Tous droits réservés. Tous les autres produits et sociétés cités dans ce document sont des marques ou des marques déposées de leur détenteur respectif.